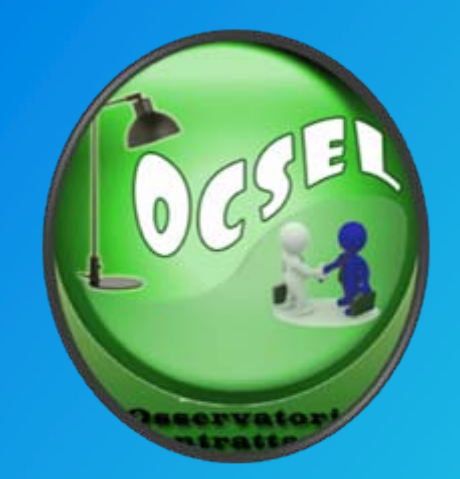

# CISL NAZIONALE - Dipartimento Industria Osservatorio sulla contrattazione di 2° livello

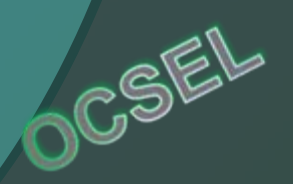

### Come nasce l'Osservatorio?...

#### Livello politico-istituzionale dell'iniziativa

Il Dipartimento Industria, a seguito delle decisioni assunte dal Consiglio Generale della CISL tenutosi il 16 luglio 2010- a valle della Conferenza Nazionale sulla contrattazione ha:

–Promosso la creazione
dell'Osservatorio
–Ne ha condiviso la progettazione
nei suoi contenuti e struttura
–Istituito l'Osservatorio

#### Sviluppo tecnico-scientifico

Il Dipartimento Industria in collaborazione con Cesos, IAL e Servizio Informatico Confederale, ha realizzato il sistema informativo dell'Osservatorio:

- Struttura
- Contenuti
- Implementazione informatica e funzionalità on-line in ambiente First Class
- Fruibilità informazioni

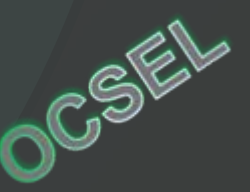

#### Cos'è l'Osservatorio?...

Non è un semplice archivio di accordi, ma un **sistema integrato** che offre:

un supporto concreto all'attività contrattuale degli attori delle relazioni industriali

strumenti immediati di analisi quantitativa e qualitativa dell'andamento della contrattazione per la produzione periodica di report e studi sulla contrattazione di 2° livello

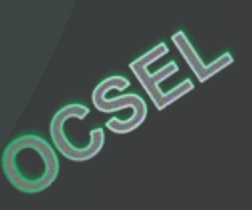

#### **Cosa fa l'Osservatorio?..**

permette di archiviare/memorizzare ed analizzare i dati contenuti negli accordi di 2 livello

> attraverso un processo di scomposizione contenutistica e logica traduce e rielabora le informazioni in termini di dati

monitora e valuta la qualità dei contratti stipulati

> promuove e valorizza pratiche virtuose in tema di contrattazione di 2° livello

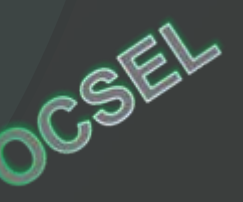

#### Struttura applicativo

L'applicativo OCSEL è :

sviluppato in ambiente FirstClass

composto da una **Banca Dati** consultabile rispetto ad Accordi Aziendali, Territoriali, di Filiera, di distretto di settore

munito di una funzione **Ricerca** (modalità semplice e modalità avanzata) che consente ai gestori dell'osservatorio di reperire le informazioni contenute negli accordi in più modalità (per istituti contrattuali, azienda, anno, settore, ambito territoriale *etc..*) con possibilità per ogni struttura di fare delle elaborazioni, analisi ed approfondimenti relativi alla propria realtà.

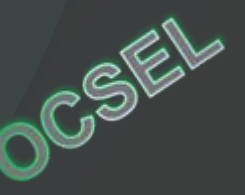

# Avvio dell'applicativo

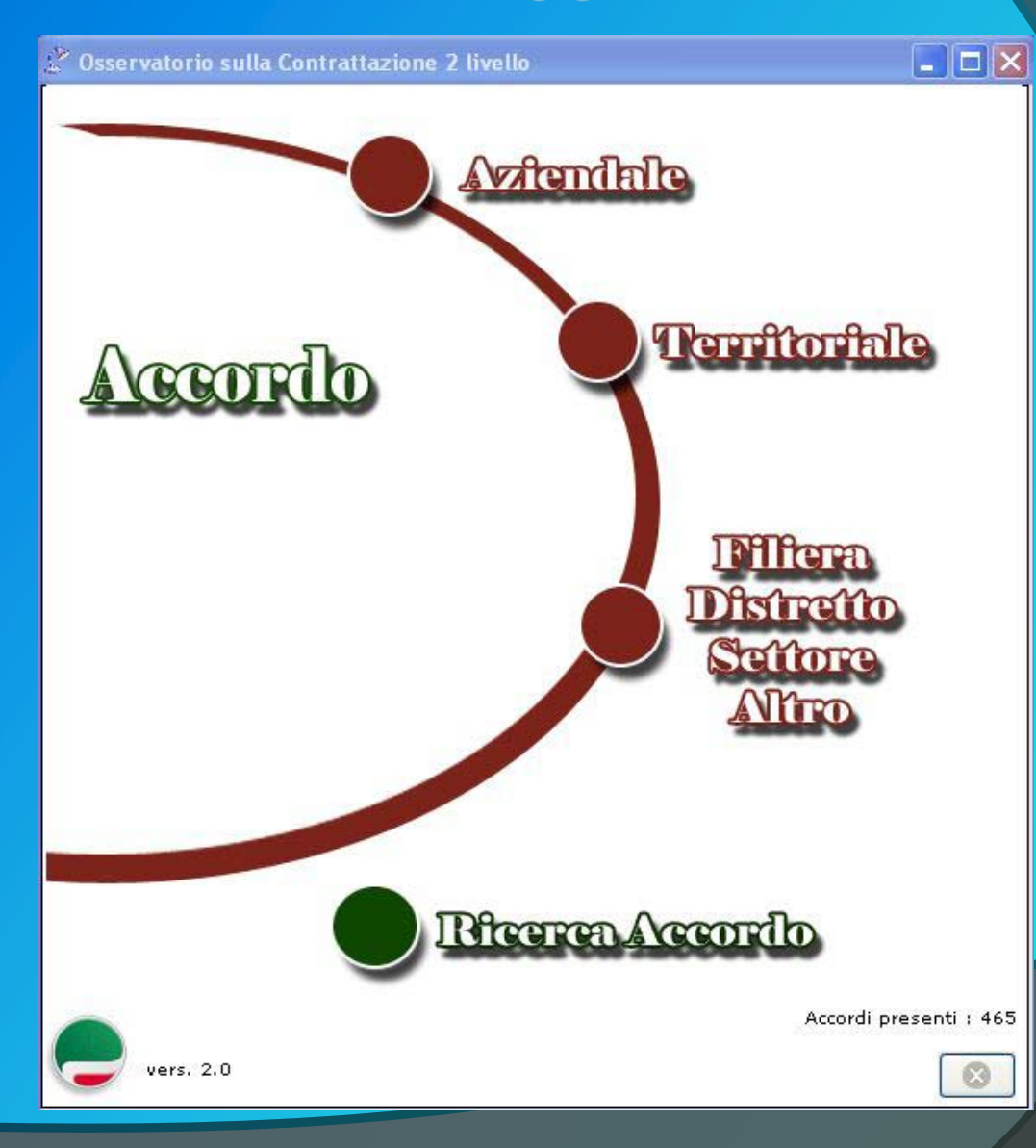

Da questa maschera è possibile inserire gli accordi di 2° livello nelle varie tipologie (aziendale, territoriale, di filiera, di distretto,di settore o altro) oppure ricercare gli stessi attraverso un motore di ricerca che opera in modalità semplice ed in modalità avanzata.

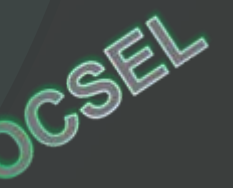

# Inserimento di un Accordo Aziendale 1/4

Scegliendo l'opzione aziendale si procede con l'inserimento di un accordo aziendale. La prima azione consiste nel registrare l'azienda o l'unità locale cui fa capo l'accordo a sistema mediante la compilazione di alcuni dati strutturali dell'azi<u>enda.</u>

| 🐣 OCSEL : Rice | rca Azienda / Unita Locale      |      |                                                        |                                  |
|----------------|---------------------------------|------|--------------------------------------------------------|----------------------------------|
| Ricerca Azien  | dale / Unità Locale             |      |                                                        |                                  |
| Denominazio    | ne : riva acciai                | т    | ipo Azienda : 💿 Tutte 🔘 Pri. 🔘 Pub.                    |                                  |
| Partita IVA /  | Cod. Fiscale : Prov. :          | c 🖌  | omune :                                                | Ricerca                          |
|                |                                 |      |                                                        |                                  |
| Denominaz      | ione                            | prov | Denominazione                                          | prov                             |
| 🗔 RIVA ACCI    | AI                              | MI   | riva acciai stab. Sellero                              | BS                               |
|                |                                 |      | riva acciai stab. Malegno<br>riva acciai stab. Cerveno | BS                               |
|                |                                 |      | riva acciai stab. Lesegno<br>riva acciai stab. Caronno |                                  |
|                | 2                               |      | riva acciai stab. Verona                               | 3 VR                             |
|                |                                 |      |                                                        |                                  |
|                | Azienda                         |      |                                                        |                                  |
| 8              | OC - Dati Struttura Azienda     |      |                                                        |                                  |
| aggiungi /     | Denominazione :                 |      | Tipo Azienda                                           | igi U.L. modifica U.L.           |
| Accordi Azi    | Holding / Gruppo :              |      | 💿 Pri. 🔘 Pub.                                          |                                  |
| Accordo        | Registr. CCIAA :                |      |                                                        | stipulato scadenza<br>30/03/2010 |
|                | Part. Iva/Cod. Fiscale :        | 2 :  | 3:                                                     |                                  |
|                | Codice ATECO/ISTAT attività 1 : |      |                                                        |                                  |
|                | -CCNL principale :              |      |                                                        |                                  |
|                | Cottore Lavorativo :            |      |                                                        |                                  |
|                | Contratto i                     |      |                                                        |                                  |
| aggiungi       | Condatto                        |      |                                                        | ttaglio elimina                  |
|                | -Indirizzo Ufficiale :          |      |                                                        | [X] chiudi                       |
|                |                                 |      | Prov. :                                                |                                  |
|                | Indirizzo :                     |      |                                                        |                                  |
|                | Comune :                        | Fax  | i lito web >>                                          |                                  |
|                | Tel. :                          |      | sito web                                               |                                  |
|                | Sito WEB : http://              |      |                                                        |                                  |
|                | email :                         |      |                                                        |                                  |
|                |                                 |      | Salva                                                  |                                  |
|                |                                 |      |                                                        |                                  |
|                |                                 |      |                                                        |                                  |
|                |                                 |      |                                                        |                                  |

# Inserimento di un Accordo Aziendale 2/4

| Accordo st                             | ipulato   | scadenza | Accordo                       | stipulato  | scadenza  |
|----------------------------------------|-----------|----------|-------------------------------|------------|-----------|
| riva acciai stabilimento di Lesegno 14 | 1/03/2011 |          | riva acciai spa stab. malegno | 30/03/2010 |           |
| ۲                                      |           |          |                               | 6          |           |
| aggiungi dettaglio elimina             |           |          | aggiungi                      | dettaglio  | elimina   |
|                                        |           |          |                               |            | [X] chiud |

Cliccando sul tasto **<AGGIUGI>** il sistema propone la maschera dei Dati Accordo

Registrata l'azienda a sistema si procede con l'imputazione delle informazioni specifiche contenute nell'accordo.

CSEI

# Inserimento di un Accordo Aziendale 3/4

| ati Accordo :                                                                                                    |                                                    |                 |                                                                                                    |
|----------------------------------------------------------------------------------------------------|----------------------------------------------------|-----------------|----------------------------------------------------------------------------------------------------|
| Denominazione (*) :                                                                                                    |                                                    |                 |                                                                                                    |
| Stipulato il (*) :                                                                                                    | Decorrenza :                                       | Scadenza :      |                                                                                                    |
| Categoria (*) :                                                                                                    | riferin                                            | mento Ust (*) : |                                                                                                    |
| Regione (*) :                                                                                                    |                                                    | Provincia (*) : |                                                                                                    |
| Settore (*) :                                                                                                    |                                                    |                 |                                                                                                    |
| Buona pratica (specifica                                                                                                    | re gli elementi innovativi e caratterizzanti l'acc | ordo)           |                                                                                                    |
|                                                                                                    |                                                    |                 |                                                                                                    |
|                                                                                                    |                                                    | i d             | campi contrassegnati con * sono obbligatori                                                                                                    |
| )ati Classificazione : ———                                                                                                    |                                                    |                 |                                                                                                    |
| natura giuridica :                                                                                                    |                                                    |                 | risultato d'esercizio :                                                                                                    |
| tipologia Azienda :                                                                                                    | nazionalità proprie                                | .tà :           | fatturato :                                                                                                    |
| organico impresa :                                                                                                    | localizzazione merca                               | /to :           | altre voci :                                                                                                    |
| Salario<br>Salario<br>Orario<br>Inquadramento<br>Organizzazione Lavoro<br>Pari Oppurtunità/<br>Formazione<br>Welfare Integrativo/<br>Bilateralità | 1                                                  |                 | allega Accordo<br>2 file<br>trascina il file da allegare nel<br>riquadro,o scegliere Allega dal mer<br>tasto destro del mouse. Attendere<br>termine del caricamento. |
| Ristrutturazioni X<br>Mercato del Lavoro X<br>Ambiente-Sicurezza/<br>Partecipazione/RSI X                                                         |                                                    | 3               | Visualizza Accordo                                                                                                    |

La maschera dove imputare tutte le informazioni presenti nell'accordo riporta in alto riporta in alto i dati specifici dell'Accordo, in basso l'elenco degli Istituti Contrattuali. Cliccando su ciascun Istituto Contrattuale si procede per l'imputazione dei dati specifici inerenti l'istituto contrattuale selezionato.

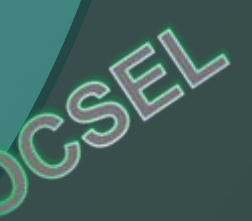

Cliccando su "Allega" è possibile può allegare il testo integrale dell'accordo e visualizzarlo.

# Inserimento di un Accordo Aziendale 4/4

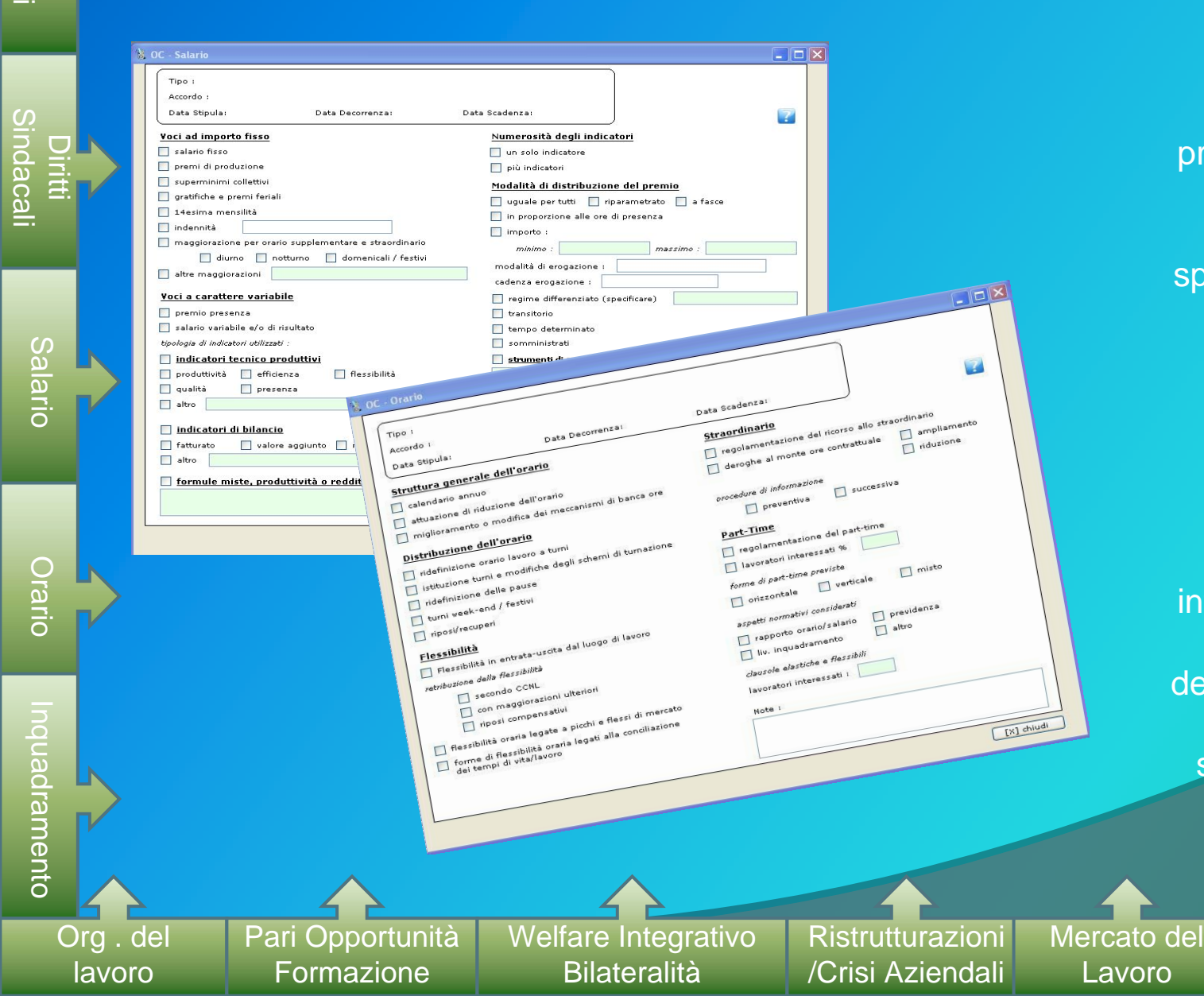

Per ciascun istituto contrattuale è stata predisposta maschera che consente di imputare specificamente tutte le informazioni inerenti l'istituto selezionato così come regolamentato nell'accordo. La maschera di imputazione delle informazioni riporta in alto un riepilogo dell'Accordo: Tipologia Azienda, data di stipula, decorrenza e scadenza.

Ambiente-Sicurezza

- Part- RSI

Dati Jeneral

 $(\bigcirc$ 

# Strumenti : Help, Manuale d'uso e Forum

In tutte le maschere d'imputazione delle informazioni riquardanti i singoli istituti contrattuali è presente tasto Help da cui attingere una serie di delucidazioni sulla corretta imputazione delle singole voci inerenti l'istituto contrattuale scelto.

E' stato attivato un <u>Forum</u> per lo scambio di informazioni , suggerimenti etc

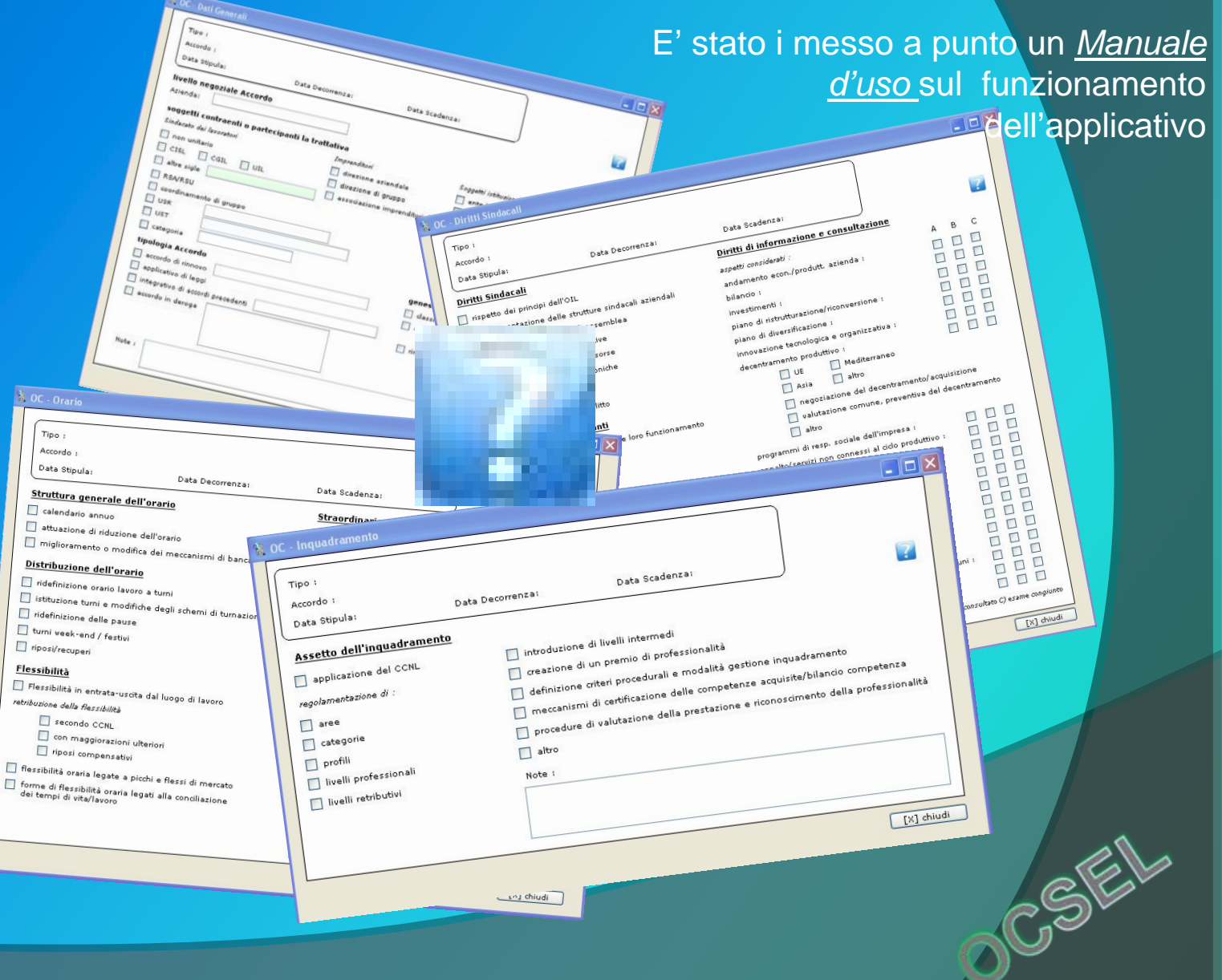

#### Convalida e Stampa dell'Accordo

-allega Acco

C

trascina 1

riquadro,o tasto destru

termine de

Visualizza

Una volta completata la fase di inserimento delle informazioni contenute nell'accordo, si può procedere con la chiusura dell'accordo tramite il tasto <CONVALIDA> ossia l'accordo viene assunto definitivamente a sistema e non è più possibile effettuare alcuna modifica. Dopo la convalida è possibile effettuare una stampa di riepilogo di tutto l'accordo

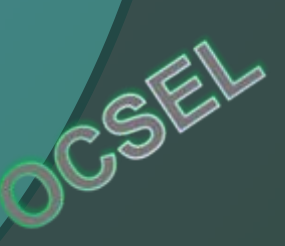

| Dati Generali                             | X   |   |           |                                                      |                            |
|-------------------------------------------|-----|---|-----------|------------------------------------------------------|----------------------------|
| Diritti Sindacali                         | X.  |   |           |                                                      |                            |
| Salario                                   | X   |   |           |                                                      |                            |
| Orario                                    | 120 |   |           | allega Accordo                                       |                            |
| Inquadramento                             | X.  |   |           | 0                                                    |                            |
| Organizzazione Lavoro                     | 140 |   |           | 12                                                   | file :                     |
| Pari Oppurtunitá/<br>Formazione           | X   | 1 |           |                                                      |                            |
| Welfare Integrativo/<br>Bilateralită      | X   |   |           | trascina il file da alleg<br>riquadro,o scegliere Al | iare nel<br>llega dal menù |
| Ristrutturazioni                          | X   |   |           | termine del caricamen                                | e. Accessere i<br>ta       |
| Mercato del Lavoro                        | X   |   |           | - Visualizza Accordo                                 |                            |
| Ambiente-Sicurezza/<br>Partecipazione/RSI | X   |   |           | 0                                                    |                            |
|                                           | V   |   | Convalida |                                                      | Visualizza                 |

Dati Generali

#### **Inserimento** Accordo Territoriale

Scegliendo dalla pagina di "avvio" l'opzione "Territoriale" si procede per l'inserimento di un accordo Territoriale. Il sistema propone una maschera che consente d'imputare tutte le informazioni inerenti un accordo Territoriale e di ricercare gli stessi distintamente per Regione e per Livello (Regionale, Provinciale, Interprovinciali e Comunale).

| Regione ; seleziona                        | re una Regione                                 |         |
|--------------------------------------------|------------------------------------------------|---------|
| Livello Territoriale<br>③ Tutti  〇 Regiona | le 🔿 Provinciale 🔿 InterProvinciale 🔿 Comunale | Ricerca |
| cordi                                      |                                                |         |
| Accordo                                    | Livello Regione Stipulato S                    | cadenza |
|                                            |                                                |         |
|                                            |                                                |         |
|                                            | Dati Generali 🏹                                |         |
|                                            | Diritti Sindacali                              |         |
|                                            | Salario                                        | Tal     |
|                                            | Orario                                         |         |
|                                            | Inquadramento                                  |         |
|                                            | Organizzazione Lavoro                          |         |
|                                            | Pari Oppurtunità/                              |         |
|                                            | Formazione                                     |         |
|                                            | Bilateralità                                   |         |
|                                            | Ristrutturazioni                               | F       |
|                                            | Mercato del Lavoro                             |         |
|                                            | Archiente-Sicurezza/                           |         |

Il percorso di inserimento delle informazioni specifiche inerenti gli istituti contrattuali così come regolamentati nell'accordo territoriale segue le stesse modalità viste in precedenza per l'accordo aziendale.

# Inserimento Accordo di Filiera/Distretto/Settore ...

Scegliendo dalla pagina di "avvio" l'opzione "Filiera, Distretto/Settore/Altro" si procede per l'inserimento dell'accordo. Il sistema propone una maschera che consente d'imputare tutte le informazioni inerenti l'accordo e di ricercare gli stessi accordi distintamente per Regione, per Tipologia (Filiera, Distretto, Settore, Altro) e per settore.

| 🐣 OCSEL - Ricerca Al | ltro Accordo        |                                    |                |           |                 |                                                   |
|----------------------|---------------------|------------------------------------|----------------|-----------|-----------------|---------------------------------------------------|
| Ricerca Accordo :    |                     |                                    |                |           |                 | II percorso di                                    |
| Regione : selezio    | onare una Regione 😿 | • tipo Accordo<br>③ Tutti 〇 Distri | etto 🔘 Filiera | O Settore | O Altro         | inserimento delle                                 |
| Settore : selezio    | onare un Settore 😒  |                                    |                |           |                 | informazioni                                      |
|                      |                     |                                    |                |           | Ricerca         | specifiche inerenti ali                           |
| Accordi              |                     |                                    | 7400 I.S.      | 2 2       |                 | istituti contrattuali così                        |
| Accordo              | Тіро                | Regione                            | Stipulato      | Scadenza  |                 | come regolamentati                                |
|                      |                     |                                    |                |           |                 |                                                   |
|                      |                     |                                    |                |           |                 |                                                   |
|                      |                     |                                    |                |           |                 |                                                   |
|                      |                     |                                    |                |           |                 | Sitesse modalita viste                            |
|                      |                     |                                    |                |           |                 | in precedenza per                                 |
|                      |                     |                                    |                |           |                 | rascina il Ti<br>nguadro, o sl'accordo aziendale. |
|                      |                     |                                    |                |           |                 | tasto del<br>termine del                          |
| aggiungi             | dettalio            |                                    |                | An        | cordi trovati : | -visualizza A                                     |
|                      |                     |                                    |                |           |                 |                                                   |
|                      | Welta" Lora         |                                    |                |           |                 |                                                   |
|                      | Bilaters            | azioni                             |                |           | 4               |                                                   |
|                      | Risc                | al Lavoro                          |                |           |                 | -E-                                               |
|                      | Ambiente            | -Sicurezzal<br>azione/RSI          |                |           |                 | SF                                                |
|                      | partecip            | Y                                  |                |           |                 |                                                   |
|                      |                     |                                    |                |           |                 |                                                   |

## **Funzione Ricerca**

Dalla maschera Avvio, Scegliendo l'opzione "Ricerca Accordo" è possibile effettuare la ricerca di tutti i termini significativi contenuti negli accordi che opera in due modalità: ricerca semplice e ricerca avanzata

| 🐒 OC - Ricerca Accordo                                                                                                    |     |
|----------------------------------------------------------------------------------------------------|-----|
| Tipo Accordo       Livello         Image: Structure of the structure of the structure of the                                          |     |
| Categoria :<br>Regione : Provincia : riferimento UST :                                                                                                    |     |
| Organico : Identificativo : Identificativo :                                                                                                    |     |
| anno:     Image: Construction of the construction of the con |     |
| Istituti Contrattuali         Dati Generali       Orario       Inquadramento       Pari Opp./Form.       Ristrutturaz./Crisi       Ambiente Sic.         Dati Sindacali       Salario       Organizzazione Lav.       Welfare Int./Bilateralità       Mercato Lav.       Image: Contract Contract Contrect Contract Contract Contract Contract Contract Contract Contract                                                                                                    | ]   |
| Accordi                                                                                                    |     |
| dettaglio Accordo dettaglio Azienda/Unità Esportazione Dati Accordi trovati                                                                                                    |     |
|                                                                                                    | i ] |

Tramite query determinata dall'inserimento di tutti i termini contenuti nell'accordo, si può effettuare una ricerca in <u>modalità semplice</u> allorché si decide di ricercare uno o più termini riguardanti i dati generali

> dell'accordo e i singoli istituti contrattuali, <u>in</u> modalità avanzata,

circoscrivendola a specifici campi, concernenti le singole voci di ogni istituto

contrattuale, ritenuti maggiormente rilevanti ai fini informativi.

# **Funzione Ricerca Semplice**

La Ricerca Accordo in modalità semplice può avvenire per:

Tipo

Accordo

Categoria

Cisl

| 🗞 OC - Ricerca Accordo                                                                                                    |   | Torritorio   |
|----------------------------------------------------------------------------------------------------|---|--------------|
|                                                                                                    |   | Тепцопо      |
| Iutti O Aziendale O Filiera/Distretto/Settore/altro     Iutti O Regionale O Provinciale O InterProvinciale O Comunale                                                                                                    |   |              |
| Categoria :                                                                                                    |   | Sottoro      |
| Regione : Provincia : riferimento USI : Settore :                                                                                                    |   | Sellore      |
| Organico : Identificativo :                                                                                                    |   |              |
| Stipula Stato Accordo Validità Accordi in deroga                                                                                                    |   | Data di      |
| anno :     Image: Convalidati     Image: Convalidati                                                                                                    |   | stipula      |
|                                                                                                    | 4 |              |
| Dati Generali       Orario       Inquadramento       Pari Opp/Form.       Ristrutturaz/Crisi       Aniutence sit.         Dati Sindacali       Salario       Organizzazione Lav.       Welfare Int/Bilateralità       Mercato Lav.       Image: Crisical Crisical Cristructure Crisical Crisical Crisical Cristructure Cris |   | Organico     |
| Accordi                                                                                                    |   |              |
|                                                                                                    |   | Validità     |
|                                                                                                    |   |              |
|                                                                                                    |   | Ctoto        |
|                                                                                                    |   | Stato        |
|                                                                                                    |   | A            |
|                                                                                                    |   | Accordi in   |
|                                                                                                    |   | deroga       |
|                                                                                                    |   |              |
|                                                                                                    |   | Identificati |
|                                                                                                    |   | VO           |
| dettaglio Accordo dettaglio Azienda/Unità Esportazione Dati Accordi trovati :                                                                                                    |   |              |
| (2) [X] chiudi                                                                                                    |   | Istituti     |
|                                                                                                    |   | Contrattua   |
|                                                                                                    |   |              |
|                                                                                                    |   |              |

#### **Funzione Ricerca Avanzata**

La ricerca avanzata concernente sulle singole voci ricorrenti in ognuno degli istituti contrattuali poggia su una base informativa costituita da una maschera unica contenente tutti i dati caratterizzanti ogni singolo istituto contrattuale. È possibile, inoltre scegliere di circoscrivere i risultati della ricerca limitandoli a una singola voce oppure a più voci.

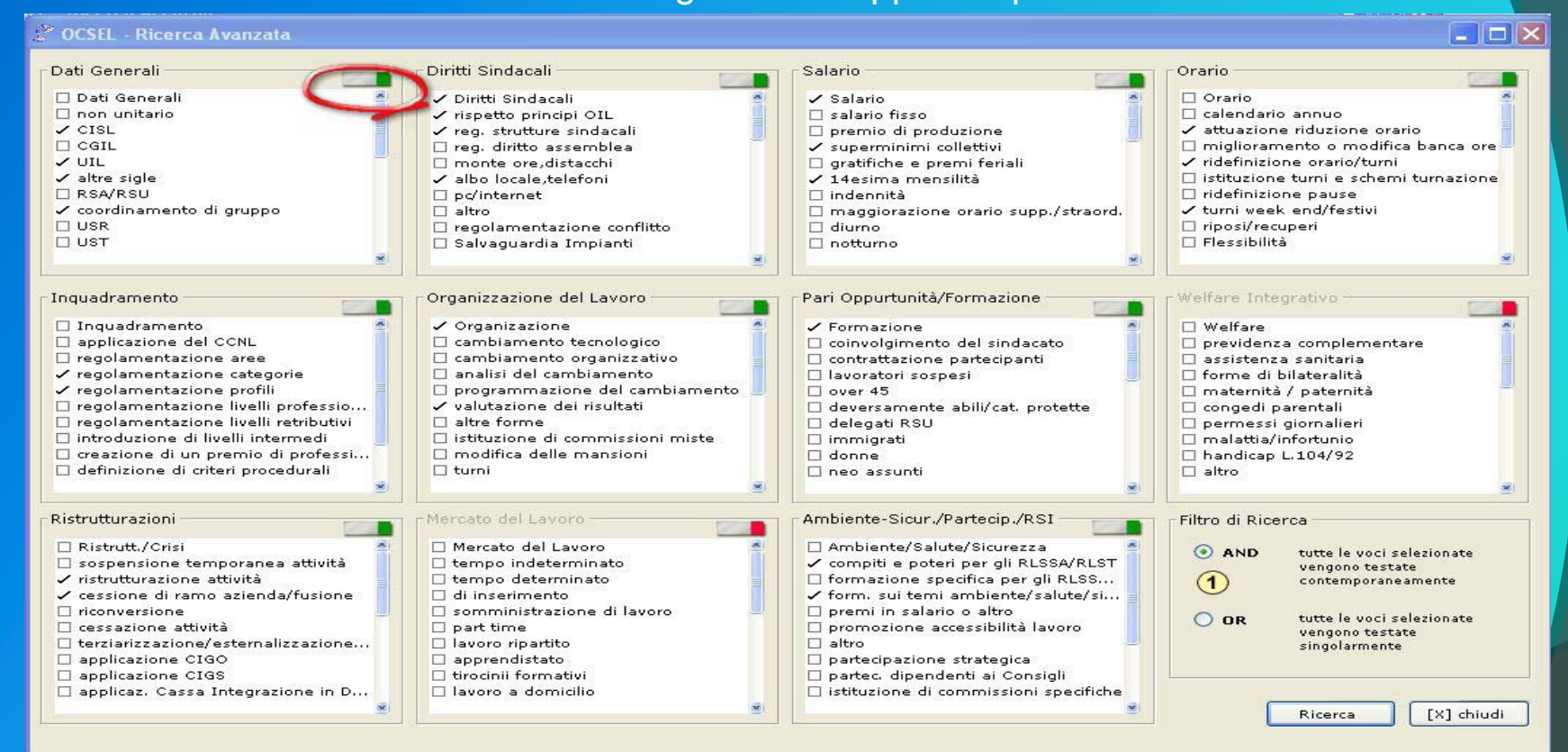

Per effettuare la ricerca in modalità avanzata dalla maschera r precedente selezionare uno o più istituti contrattuali sui quali si vuole effettuare la ricerca avanzata e premere il pulsante Ricerca Avanzata il sistema propone la presente maschera contenente tutte le voci afferenti all'istituto contrattuale scelto.

# **Funzione Ricerca/Risultati**

Effettuata la scelta il sistema propone l'elenco degli Accordi che soddisfano i criteri di ricerca selezionati.

| S OC - Ricerca Accordo                                                                                                    |
|----------------------------------------------------------------------------------------------------|
| Tipo Accordo                                                                                                    |
| 💿 Tutti 🔘 Aziendale 🔘 Territoriale 🔵 Filiera/Distretto/Settore/altro 🛛 💿 Tutti 🔘 Regionale 🔘 Provinciale 🔘 InterProvinciale 🔘 Comunale |
| Categoria :                                                                                                    |
|                                                                                                    |
| Dati Generali Orario Inquadramento Pari Opp./Form. Ristrutturaz./Crisi Ambiente Sic.                                                   |
| Dati Sindacali Salario Organizzazione Lav. Welfare Int/Bilateralità Mercato Lav.                                                       |
|                                                                                                    |
| (dettaglio Accordo)     (dettaglio Azienda/Unità)     Esportazione Dati     Accordi trovati :                                          |
| (2) [X] chiudi                                                                                                    |

Tramite i pulsanti di gestione è possibile:

 ✓ visualizzare e modificare l'accordo non ancora convalidato;

 ✓ visualizzare (solo per gli accordi aziendali) i dati strutturali dell'azienda e/o UL;

 Esportare in formato excel (.xls) la lista, con dettaglio del riepilogo degli istituti compilati per ciascun accordo.

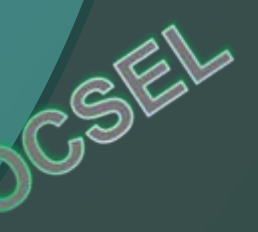

# Le condizioni di successo OCSEL Aggiornamento

Il sistema informativo fonda la sua credibilità sulla capacità di fornire in maniera tempestiva le informazioni più aggiornate sull'evolversi della contrattazione di 2° livello e dei suoi contenuti

#### Monitoraggio

Il sistema informativo deve condurre un'azione di monitoraggio sistematico dei contenuti della contrattazione, con l'obiettivo di rendere conto dei risultati conseguiti soprattutto in termini di miglioramento, di diffusione e di innovazione della pratica contrattuale

#### **Buone Pratiche**

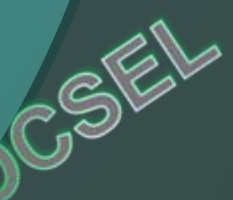

Il sistema informativo costituisce lo strumento di raccolta, analisi e diffusione delle buone pratiche che si realizzano nella contrattazione di 2° livello

# l prossimi sviluppi OCSEL

#### Architettura distribuita su base territoriale

... creazione di una rete di referenti e gestori dell'osservatorio non solo a livello di USR e Categoria nazionali bensì, più ampia, estesa a livello territoriale....

# Promozione "sempre più".. di un lavoro integrato a rete ....

....non solo l'Osservatorio è uno strumento di supporto della contrattazione di 2° livello ma è e sarà sempre più una sede di promozione del dialogo, della condivisione e della cooperazione tra le strutture della CISL

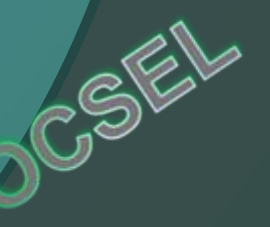

di conoscenza strutturata della pratica contrattuale.

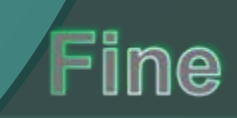